# myguide

How to add a new list to your Stripe account

myguide.org

#### Welcome!

In this guide, we will learn to add a new list in Stripe

| Unnamed account<br>Add a name                                                                                                    | Q Search                                                                                                   |                                                                         |                              | Feedback about this page?                        | ΨΘ (        |
|----------------------------------------------------------------------------------------------------|----------------------------------------------------------------------------------------------------|-------------------------------------------------------------------------|------------------------------|--------------------------------------------------|-------------|
| <ul> <li>in Home</li> <li>✓ Activate your account</li> <li>in Payments</li> <li>in Balances</li> <li>Q Customers</li> <li>in Resorts</li> </ul> | Welcome, Aishwarya—follo                                                                                   | w these steps to get started                                            |                              |                                                  |             |
|                                                                                                    | <ul> <li>✓ Activate your Stripe account<br/>Before you start processing payment<br/>Start now →</li> </ul> | nts, tell us a few details about you and the product                    | s or services you're selling |                                                  |             |
| <ul> <li>Radar</li> <li>Billing</li> </ul>                                                                                                    | > Get your test API keys                                                                                   |                                                                         | 1                            |                                                  |             |
| Connect<br>Orders                                                                                                    | 🔒 Get your live API keys                                                                                   | Welcome!<br>In this guide, we will learn to add a new<br>list in Stripe |                              |                                                  |             |
| <ul> <li>Developers</li> <li>Viewing test data</li> </ul>                                                                                       | Today                                                                                                    | Ø                                                                       |                              |                                                  |             |
| * Settings                                                                                                    | Gross volume ∨ Yesterd<br>₹0.00 ₹0.00<br>17:56                                                             | ay ~                                                                    |                              | INR Balance<br>₹0.00<br>Estimated future payouts | View detail |
|                                                                                                    | 0000                                                                                                    | Now 17-56                                                               | 23-50                        | Payouts                                          | View detail |
|                                                                                                    |                                                                                                    |                                                                         |                              |                                                  |             |

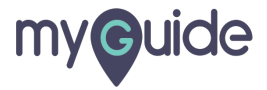

#### Click on "Radar"

| □ Unnamed account<br>✓ Add a name                                                  | Q Search                                                                                                    | Feedback about t                                 | his page? 📮 😮 🚨 |
|------------------------------------------------------------------------------------|----------------------------------------------------------------------------------------------------|--------------------------------------------------|-----------------|
| <ul><li><b>Activate your account</b></li></ul>                                     | Welcome, Aishwarya—follow these steps to get started                                                                                                    |                                                  |                 |
| <ul> <li>Payments</li> <li>Balances</li> <li>Customers</li> <li>Renorts</li> </ul> | <ul> <li>✓ Activate your Stripe account</li> <li>Before you start processing payments, tell us a few details about you and the products</li> <li>Start now →</li> </ul> | or services you're selling.                      |                 |
| <ul> <li>Radar</li> <li>Billing</li> <li>Connect</li> <li>Orders</li> </ul>        | Click on "Radar"                                                                                                    |                                                  |                 |
| <ul><li>Developers</li><li>Viewing test data</li></ul>                             | Today                                                                                                    |                                                  |                 |
| Settings                                                                           | Gross volume ∨ Yesterday ∨<br>₹0.00 ₹0.00<br>17:57                                                                                                    | INR Balance<br>₹0.00<br>Estimated future payouts | View detail     |
|                                                                                    | 00:00 Now, 17:57                                                                                                    | Payouts 23:59                                    | View detail     |
|                                                                                    | Reports overview                                                                                                    |                                                  |                 |

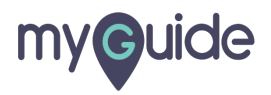

#### Click on "Lists"

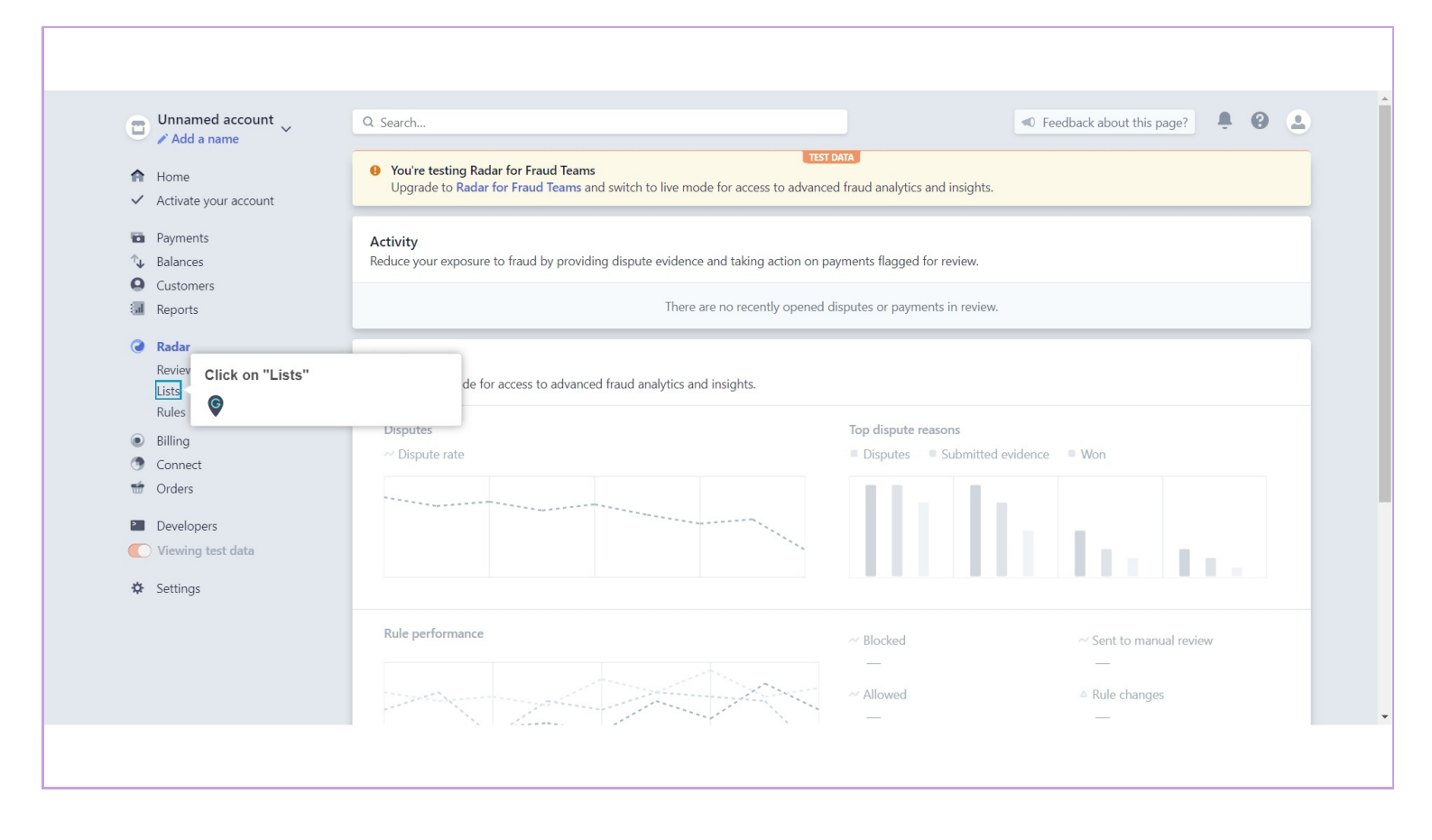

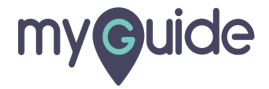

#### Click on "New"

| Unnamed account                                                                                   | Q Search                                                                            |                                           |                                     | Feed           | lback about this page? | ÷ 0 ± |
|---------------------------------------------------------------------------------------------------|-------------------------------------------------------------------------------------|-------------------------------------------|-------------------------------------|----------------|------------------------|-------|
| <ul> <li>Add a name</li> <li>Add a name</li> <li>Mome</li> <li>✓ Activate your account</li> </ul> | • You're testing Radar for Fraud Teams<br>This feature is available at an additiona | al cost. <mark>Learn more about</mark> Ra | TEST DATA                           |                |                        |       |
| <ul> <li>Payments</li> <li>Balances</li> <li>Customers</li> </ul>                                 | Lists<br>Create lists, like a suspicious email domain                               | block list or a trusted IP add            | dress allow list, to reference in y | Click on "New" |                        | + New |
| Reports                                                                                           | NAME                                                                                | ITEMS                                     | CREATED BY                          | USED IN RULES  | LAST UPDATED           |       |
| Radar                                                                                             | Email domain allow list                                                             | 0                                         | Stripe                              | •              | 6 Feb                  | 8     |
| Reviews                                                                                           | Email allow list                                                                    | 0                                         | Stripe                              | 0              | 6 Feb                  | 6     |
| Lists                                                                                             | Client IP country allow list                                                        | 0                                         | S Stripe                            | 0              | 6 Feb                  | 8     |
| Rules                                                                                             | Client IP address allow list                                                        | 0                                         | S Stripe                            | 0              | 6 Feb                  | 8     |
| <ul> <li>Connect</li> </ul>                                                                       | Charge description allow list                                                       | 0                                         | S Stripe                            | 0              | 6 Feb                  | 8     |
| 🐨 Orders                                                                                          | Card country allow list                                                             | 0                                         | Stripe                              | •              | 6 Feb                  | 8     |
| Developers                                                                                        | Card fingerprint allow list                                                         | 0                                         | Stripe                              | 0              | 6 Feb                  | 8     |
| Viewing test data                                                                                 | Card BIN allow list                                                                 | 0                                         | Stripe                              | •              | 6 Feb                  | 8     |
| Settings                                                                                          | Email domain block list                                                             | 0                                         | Stripe                              | 0              | 6 Feb                  | 8     |
|                                                                                                   | Email block list                                                                    | 0                                         | Stripe                              | •              | 6 Feb                  | 8     |
|                                                                                                   | Client IP country block list                                                        | 0                                         | Stripe                              | 0              | 6 Feb                  | 6     |
|                                                                                                   | Client IP address block list                                                        | 0                                         | Stripe                              | 0              | 6 Feb                  | 8     |
|                                                                                                   | Charge description block list                                                       | 0                                         | S Stripe                            | Ø              | 6 Feb                  | 8     |

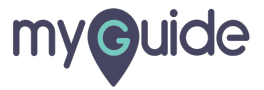

#### Enter List name

| Unnamed account                                | Q Search                                          |                 | Feedback about this page? | . O . |
|------------------------------------------------|---------------------------------------------------|-----------------|---------------------------|-------|
| Add a name                                     | You're testing Radar for Fraud Teams This feature | TEST DATA       | _                         |       |
| <ul> <li>Activate your account</li> </ul>      | Add new list                                      |                 |                           |       |
| <ul> <li>Payments</li> <li>Balances</li> </ul> | Lists<br>Create lists, like                       | Enter List name | _                         | + New |
| Reports                                        | NAME List name Count                              | y blocklist     | LAST UPDATED              |       |
| 0.01                                           | Email domain a List alias to write rules count    | y_blocklist     | 6 Feb                     | 8     |
| Reviews                                        | Email allow list                                  | ۵               | 6 Feb                     | 8     |
| Lists                                          | Client IP countr                                  | •               | 6 Feb                     | 8     |
| Rules                                          | Client IP addres                                  |                 | 6 Feb                     | 8     |
| <ul> <li>Billing</li> <li>Connect</li> </ul>   | Charge descript                                   | Cancel          | Add 6 Feb                 | 8     |
| 📅 Orders                                       | Card country allow list                           | 0 Stripe        | ✓ 6 Feb                   | 8     |
| Developers                                     | Card fingerprint allow list                       | 0 Stripe        | S 6 Feb                   | 8     |
| Viewing test data                              | Card BIN allow list                               | 0 Stripe        | Sep 6 Feb                 | 8     |
| 🌣 Settings                                     | Email domain block list                           | 0 Stripe        | Sep 6 Feb                 | 8     |
|                                                | Email block list                                  | 0 Stripe        | Sep 6 Feb                 | 8     |
|                                                | Client IP country block list                      | 0 Stripe        | Sep 6 Feb                 | 8     |
|                                                | Client IP address block list                      | 0 Stripe        | Sep 6 Feb                 | 8     |
|                                                | Charge description block list                     | 0 String        | 6 Eab                     | 8     |

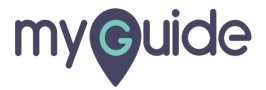

#### Enter List alias to write rules

| 🕤 Unnamed account 🗸                            | Q Search                                          |                                           | ≪ Fe                            | edback about this page? | . O . |
|------------------------------------------------|---------------------------------------------------|-------------------------------------------|---------------------------------|-------------------------|-------|
| Add a name Home Activate your account          | You're testing Radar for Fraud Teams This feature | er en en en en en en en en en en en en en | TEST DATA                       |                         |       |
| <ul> <li>Payments</li> <li>Balances</li> </ul> | Add new list<br>Lists<br>Create lists, like       |                                           |                                 |                         | + New |
| Customers<br>Reports                           | NAME Cou                                          | Intry blocklist                           | Enter Liet alian to write rules | LAST UPDATED            |       |
| Radar                                          | Email domain a List alias to write rules cou      | ntry_blocklist                            |                                 | 6 Feb                   | 8     |
| Reviews                                        | Email allow list List type Stri                   | ng 🗘                                      | •                               | 6 Feb                   | 8     |
| Lists<br>Pulor                                 | Client IP countr                                  |                                           |                                 | 6 Feb                   | 8     |
| Billing                                        | Client IP addres                                  |                                           |                                 | 6 Feb                   | 8     |
| <ul> <li>Connect</li> </ul>                    | Charge descript                                   |                                           | Cancel Add                      | 6 Feb                   | 8     |
| 🐨 Orders                                       | Card country allow list                           | 0 6                                       | Stripe 📀                        | 6 Feb                   | 8     |
| Developers                                     | Card fingerprint allow list                       | 0 6                                       | Stripe 📀                        | 6 Feb                   | 8     |
| Viewing test data                              | Card BIN allow list                               | 0 6                                       | Stripe 🥑                        | 6 Feb                   | 8     |
| Settings                                       | Email domain block list                           | 0 3                                       | Stripe 🥑                        | 6 Feb                   | 8     |
|                                                | Email block list                                  | 0 3                                       | Stripe 🥑                        | 6 Feb                   | 8     |
|                                                | Client IP country block list                      | 0 6                                       | Stripe 🥑                        | 6 Feb                   | 8     |
|                                                | Client IP address block list                      | 0 3                                       | Stripe 🥑                        | 6 Feb                   | 8     |
|                                                | Channe description black list                     | 0 9                                       | Christe 🔗                       | 6 Fab                   | B     |

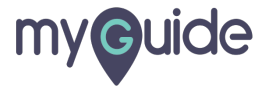

#### Select from List type

| Unnamed account                                | Q Search                                 |                  |                        | Feed       | back about this page? | ÷ 0 £ |
|------------------------------------------------|------------------------------------------|------------------|------------------------|------------|-----------------------|-------|
| A Home                                         | • You're testing Radar for Fraud Teams   |                  | TEST DATA              |            |                       |       |
| ✓ Activate your account                        | This feature<br>Add new list             |                  | a fear Faceral Treases |            |                       |       |
| <ul> <li>Payments</li> <li>Balances</li> </ul> | Lists<br>Create lists, like              |                  |                        | -          |                       | + New |
| Customers     Reports                          | NAME C                                   | ountry blocklist |                        | D IN RULES | LAST UPDATED          |       |
| O Dadas                                        | Email domain a List alias to write rules | ountry_blocklist |                        | _          | 6 Feb                 | 8     |
| Reviews                                        | Email allow list                         | tring O          | Select from List type  |            | 6 Feb                 | 8     |
| Lists                                          | Client IP countr                         |                  | - Q                    |            | 6 Feb                 | 8     |
| Rules                                          | Client IP addres                         |                  |                        |            | 6 Feb                 | 8     |
| <ul> <li>Connect</li> </ul>                    | Charge descript                          |                  | Cancel Add             |            | 6 Feb                 | 8     |
| 🐨 Orders                                       | Card country allow list                  | 0                | Stripe                 | 0          | 6 Feb                 | 8     |
| Developers                                     | Card fingerprint allow list              | 0                | S Stripe               | 0          | 6 Feb                 | 8     |
| Viewing test data                              | Card BIN allow list                      | 0                | Stripe                 | 0          | 6 Feb                 | 8     |
| Settings                                       | Email domain block list                  | 0                | S Stripe               | 0          | 6 Feb                 | 8     |
|                                                | Email block list                         | 0                | S Stripe               | 0          | 6 Feb                 | 8     |
|                                                | Client IP country block list             | 0                | Stripe                 | 0          | 6 Feb                 | 8     |
|                                                | Client IP address block list             | 0                | S Stripe               | 0          | 6 Feb                 | 8     |
|                                                | Charge description block list            | 0                | Stripe                 | 0          | 6 Feb                 | 8     |

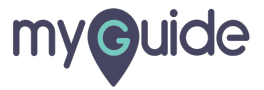

#### Lastly, click on "Add"

| □ Unnamed account<br>✓ Add a name                                 | Q Search                                                       |               | -          | Feedback about this page? | ÷ 0 . |
|-------------------------------------------------------------------|----------------------------------------------------------------|---------------|------------|---------------------------|-------|
| <ul><li>✿ Home</li><li>✓ Activate your account</li></ul>          | You're testing Radar for Fraud Teams This feature Add new list | TEST DATA     |            |                           |       |
| <ul> <li>Payments</li> <li>Balances</li> <li>Customers</li> </ul> | Lists<br>Create lists, like                                    |               |            |                           | + New |
| I Reports                                                         | NAME                                                           | ITY DIOCKIIST | D IN RULE  | S LAST UPDATED            |       |
| 🖉 Radar                                                           | Email domain a List alias to write rules count                 | .ry_blocklist |            | 6 Feb                     | 8     |
| Reviews                                                           | Email allow list                                               |               |            | 6 Feb                     | 8     |
| Lists                                                             | Client IP countr                                               |               |            | 6 Feb                     | 8     |
| Billing     Connect                                               | Client IP addres<br>Charge descrip                             |               | Cancel Add | click on "Add"            | 6     |
| T Orders                                                          | Card country allow list                                        | 0 Stripe      | C          | 0100                      | 0     |
| Developers                                                        | Card fingerprint allow list                                    | 0 Stripe      | 0          | 6 Feb                     | 8     |
| Viewing test data                                                 | Card BIN allow list                                            | 0 Stripe      | 0          | 6 Feb                     | 8     |
| 🌣 Settings                                                        | Email domain block list                                        | 0 Stripe      | 0          | 6 Feb                     | 8     |
|                                                                   | Email block list                                               | 0 Stripe      | 0          | 6 Feb                     | 8     |
|                                                                   | Client IP country block list                                   | 0 Stripe      | 0          | 6 Feb                     | 8     |
|                                                                   | Client IP address block list                                   | 0 Stripe      | 0          | 6 Feb                     | 8     |
|                                                                   | Change description block list                                  | 0 Strips      | 0          | 6 Eab                     | 8     |

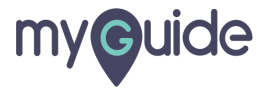

# **Thank You!**

myguide.org

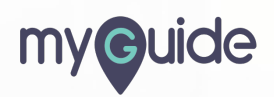